# **Deploy Arista CloudEOS with Equinix Bare Metal**

## Goal

In this deployment guide, we will show you how to deploy Arista CloudEOS Router in Equinix Network Edge, with the following high-level tasks.

- Deploy an Equinix Network Edge Device
- Configure Device Link Groups

ARISTA

For more information about the Arista CloudEOS Router, see <u>here</u> and Arista CloudVision, see <u>here</u>. For more information about Equinix Network Edge see <u>here</u>.

### **Deployment Diagram**

In the following diagram, we will focus on creating one of the Equinix Network Edge Arista EOS Routers. We will deploy US-West and choose Silicon Valley for its location.

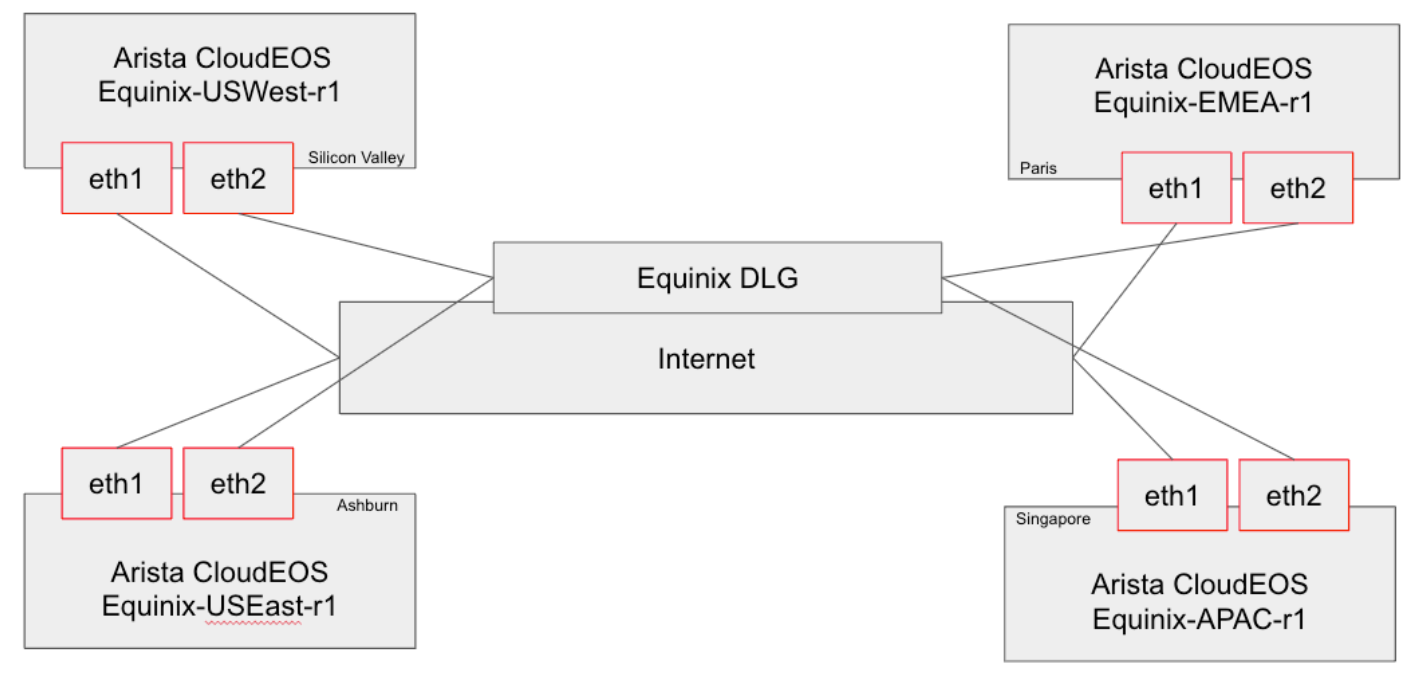

Figure 1: Connect Arista CloudEOS Router to Equinix Network Edge with Device Links

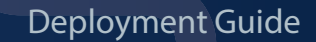

## ARISTA

## Prerequisites

1. To deploy a device, a Billing Account must be set up for the currency in each Metropolitan used within the Equinix Customer Portal.

## **Deployment Steps**

1. From the Equinix Network Edge Console, add a new Edge Device by clicking on "Select and Continue" on the Arista Cloud EOS Router.

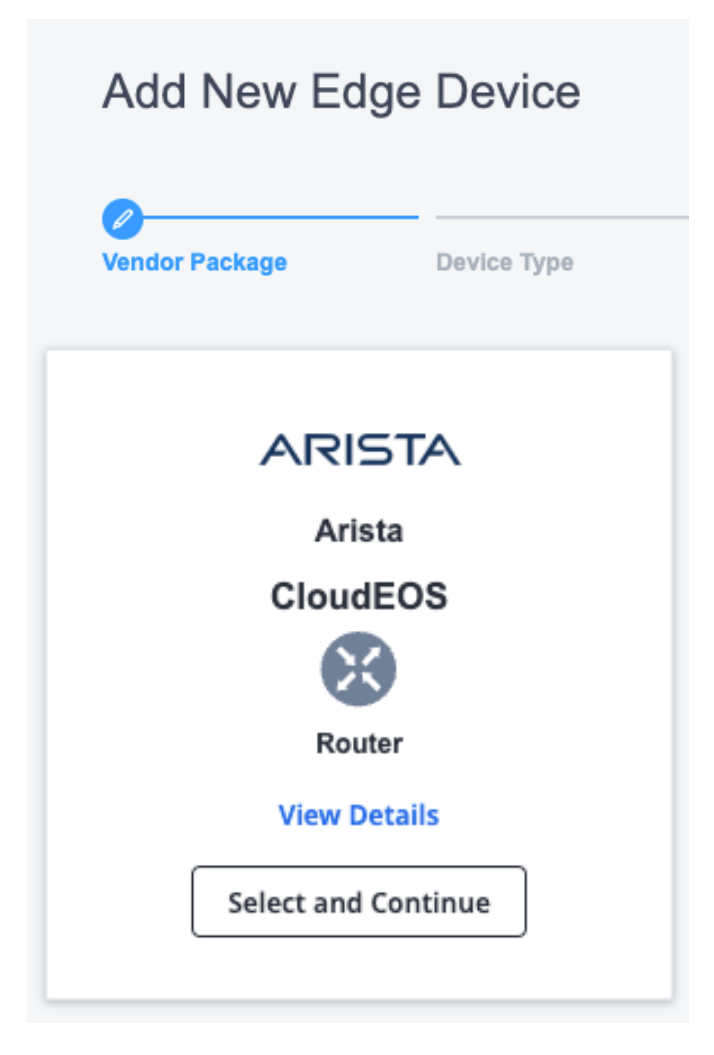

2. You will be able to deploy a single device or redundant devices. For this deployment we will select Single Device by clicking on that tile.

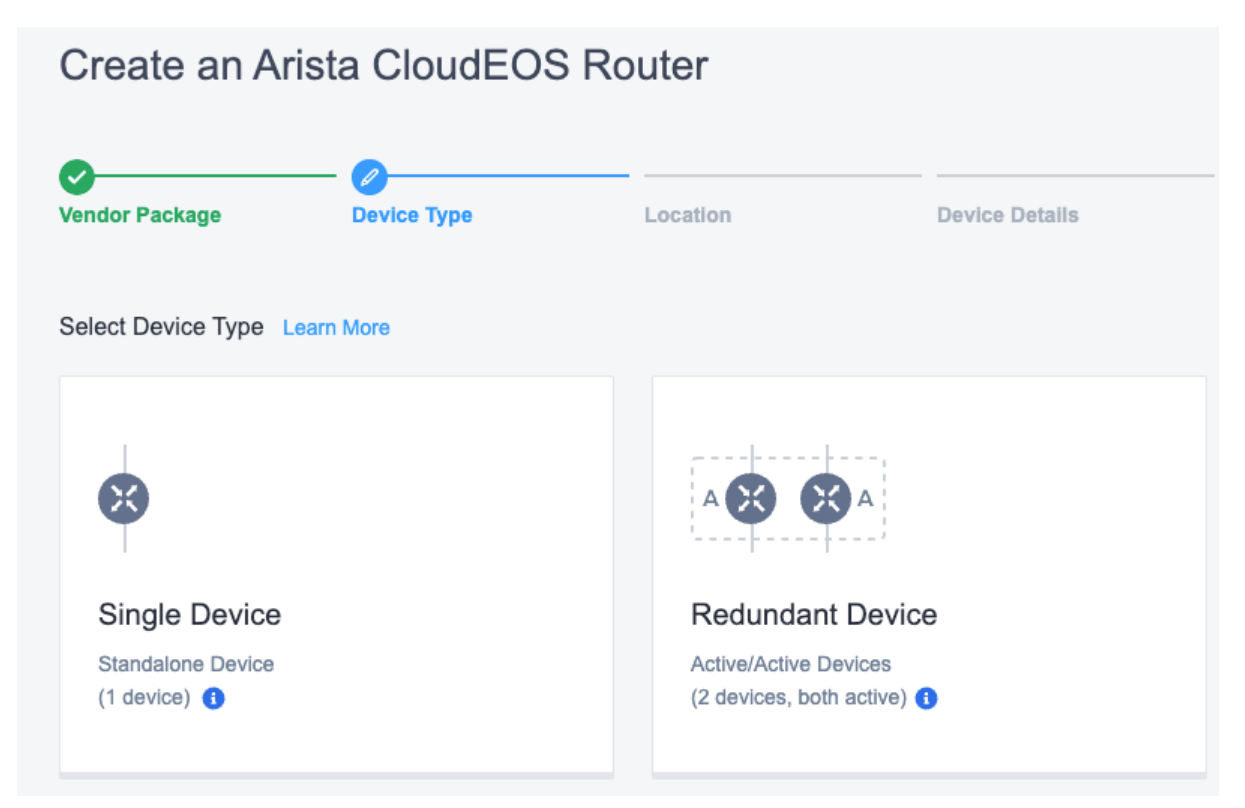

3. Select "Begin Creating Edge Device" at the bottom right of the screen.

Begin Creating Edge Devices

ARISTA

4. Choose the Metro area to deploy. Again, we will be selecting Silicon Valley for this example.

| Create an A                                                                                  | rista CloudEOS                                                | Router            |                | *                          |
|----------------------------------------------------------------------------------------------|---------------------------------------------------------------|-------------------|----------------|----------------------------|
| Vendor Package                                                                               | Device Type                                                   | Location          | Device Details | Additional Services Review |
| Select Edge Dev<br>Choose the Metro v<br>Select a Region<br>AMER 116 EMEA<br>Select location | vice Location<br>where this new Virtual Device w<br>10 APAC 6 | will be deployed. |                |                            |
| Ashburn                                                                                      | Atlanta                                                       | Chicago           | Dallas         | Los Angeles                |
| Mexico City                                                                                  | Miami                                                         | Montreal          | New York       | k Seattle                  |
| Silicon Valley                                                                               | Sao Paulo                                                     | Toronto           | Vancouve       | er                         |

5. Selecting the Metro Area will expand the page so you can select the billing account. Simply pull down the selection box to assign the billing account to the device. If you do not see the selection box, you do not have a Billing Account set up for the currency in that Metro Area.

## Select Billing Account

| 0 | Continue without selecting a billing account?<br>You can continue without selecting an account, but you will not be<br>able to create a device. | × |  |
|---|----------------------------------------------------------------------------------------------------|---|--|
|   |                                                                                                    |   |  |

Your accounts in this Metro

Select Billing Account

6. Select "Next" to continue.

ARISTA

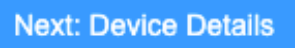

7. Next, you will choose the Device Resources as well as the term length. In this example, we will simply be selecting the "4 cores/8Gb memory" and "Monthly" terms.

| Create an A                                                                              | rista CloudEOS                                      | S Router              |                |                                                                 | 🄀 Open a Support Cas                                                  |
|------------------------------------------------------------------------------------------|-----------------------------------------------------|-----------------------|----------------|-----------------------------------------------------------------|-----------------------------------------------------------------------|
| Vendor Package                                                                           | Device Type                                         | Location              | Device Details | Additional Services                                             | Review and Submit                                                     |
| Licensing<br>Learn More<br>Bring your Ow<br>Use your existing so<br>This option includes | vn License<br>oftware license.<br>s limited Equinix |                       |                | Term Lengt<br>Choose your term<br>additional savings<br>1 month | h v<br>length. Longer terms include<br>a. Charges are billed monthly. |
| support.                                                                                 |                                                     |                       |                | Pricing Ove                                                     | rview V                                                               |
| Select the appropriate re<br>4 Cores, 8 GB N                                             | esource below.<br>Memory 8 Cores                    | , <b>16</b> GB Memory |                | Charge<br>Term Total<br>Additional taxes and<br>the Metro.      | ·<br>Vor fees may apply, depending on                                 |

8. Once selected, the page expands to provide more options and information. The two fields that are required are the Host details and Email Address for the creation of this device. Complete filling in both of these boxes.

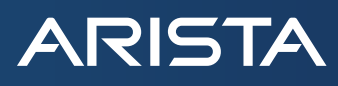

Q

The first section will require a Device Name (This is the Virtual Device Name as seen in Equinix) and a Host Name Prefix (This is the actual Host Name on the Router). The FQDN of Cloudvision and the Token are also required. These two items can be obtained by logging into CloudVision and going to Network and then Device Registration. Under the Onboard Devices. First, Generate a Token and Copy into Equinix.

#### Generate a Token

| Generate a token by clicking the Generate button below:                                                                                                    |
|----------------------------------------------------------------------------------------------------|
| Token will expire after 1 day V Generate ①                                                                                                    |
| eyJhbGci0iJSUzIINIISInR5cCI6IkpXVCJ9.eyJkYXRhc2V0SUQi0jM4MzIxOTEsImV4cCI6MTcwNjI4MzEwOSwia2lkIjoiZTY5NTI3NmEyNmUyMmFlNiIsIm5iZiI6MTcwNjE5NjcwOSwicmVlbnJvb<br>GxEZXZpY2VzIjpbIioiXX0.nvfPOnHioo4bi02D7NydsvnPEw60-nErlxUMSDrJQ4Uy_Y90aGXbgQNF6kH-5uYumPuYHidXNeFjwa4VnhPZSAJw5kY4Xs7NE4eUwbqetx1TfNr7E0HsNv0iKjS8z0hBagJ<br>LyaFw6yEDoCaoF2FhSUL_VR0m@mxPt0pPUuwWCXG5EiEVwTgPmopd-VG6bKkX6PCZu5hf8gZLGXy4fZYkYlz4TZKwRj0PG05ItIu5j-wWWg4K_MXMatkoAfxCAxSWoA0&v0ZLHMk_kKmwaQbl462npFe800<br>vToDxq6czDR3w,<br>vToDxq6czDR3w,<br>xg5VUbZ6-1PVNyhHn4Gm52Y06ySXSwsh2F4wMjRHgw21SpHBe4nfi4pLVIgqMNGXrI3kdAZvdlIKAbXfmZkaHMFEM3sSlrVKo89TawMXeAPTj8U9PPlhi0ubJ0ASXxKtu51YaS3jUbelD0w0J1DJ5nSB49<br>5NYIv2C31PKeh77GL_Vf0vKCdvVCu2PApJSxrBEXwjwAdCLwvb6L-spRN8m2MsBdKNqQNR4jmD0k0pqsA0RX4bhTxM |

Next, copy the URL as shown in the Initiate Onboarding section.

m1

#### Generate a Token

Generate a token by clicking the Generate button below

Token will expire after 1 day ∨ Generate ①

An example of the FQDN to copy is shown below. **The actual FQDN will vary, so it is important to copy what is shown in your CloudVision instance**. Copy that into Equinix as well now. For complete details on CloudVision Onboarding, see the Token-Based Authentication section of the CloudVision Configuration Guide. Connecting to CloudVision Portal can be unchecked, however it is recommended to add it for the telemetry and management.

| Device Details                                    |   |
|---------------------------------------------------|---|
| Device Name (                                     |   |
| ATL-RTR-01                                        | ~ |
| Host Name Prefix 🕕                                |   |
| Arista                                            | ~ |
| <ul> <li>Connect to CloudVision Portal</li> </ul> |   |
| Choose the CloudVision Type                       |   |
| As-a-Service                                      |   |
| On-Premise                                        |   |
| CloudVision Fully Qualified Domain Name           |   |
| apiserver.cv-staging.corp.arista.io               |   |
| CloudVision As-a-Service Port                     |   |
| 443                                               |   |
|                                                   |   |
| Token                                             |   |

Next, enter the email address in the appropriate section.

| Ad | d Emails                                                                                                    |
|----|----------------------------------------------------------------------------------------------------|
| 0  | Network Notifications<br>Subscribe to notifications on the Equinix Customer<br>Portal (ECP) to receive Network alerts.<br>Learn more |

## 9. Select "Next" to continue

ARISTA

## Next: Additional Services

10. On the Additional Services page you are presented with some more options. You will want to add a username to be used by SSH to connect to the CloudEOS Router. Additionally a SSH Key will be required. If one has not been created in your account yet, you will need to do it now as this field is required. Another required field is the Access Control List Templates. Again, if this is not created, you will need to do so at this point. Finally, by default, you will have 15 Mbps of internet bandwidth. If you would like to increase that amount, you can choose to do so now (or upgrade later). If doing so now, the price increase will be reflected.

The Access Control List is used to allow communication between the CloudEOS device and necessary services. It will need to contain access to DNS to resolve CloudVision's FQDN and access to CloudVision itself. Additional access may be added to allow SSH from a specific IP Address or Network. The FQDNs needed for CloudVision are available in the CVaaS Quick Start Guide located <u>here</u>. At the time of publishing, the current IPs for the various regions are shown below. Although they are not anticipated to change, it's always best practice to confirm the IPs by doing a DNS Lookup.

| CVaaS IP Table              |                |                                             |
|-----------------------------|----------------|---------------------------------------------|
| Region                      | IP             | CVaaS FQDN                                  |
| United States 1A CVaaS      | 34.67.65.165   | www.arista.io                               |
| United States 1A API Server | 35.192.157.156 | apiserver.arista.io                         |
| United States 1C CVaaS      | 34.30.62.197   | www.cv-prod-us-central1-c.arista.io         |
| United States 1C API Server | 34.136.239.116 | apiserver.cv-prod-us-central1-c.arista.io/  |
| Japan CVaaS                 | 35.200.86.141  | www.cv-prod-apnortheast-1.arista.io         |
| Japan API Server            | 35.200.123.161 | apiserver.cv-prod-apnortheast-1.arista.io/  |
| Germany CVaaS               | 34.107.100.6   | www.cv-prod-euwest-2.arista.io              |
| Germany API Server          | 34.107.86.162  | apiserver.cv-prod-euwest-2.arista.io        |
| Australia CVaaS             | 35.201.26.226  | www.cv-prod-ausoutheast-1.arista.io         |
| Australia API Server        | 35.244.100.193 | apiserver.cv-prod-ausoutheast-1.arista.io   |
| Canada CVaaS                | 35.234.245.125 | www.cv-prod-na-northeast1-b.arista.io       |
| Canada API Server           | 34.95.43.8     | apiserver.cv-prod-na-northeast1-b.arista.io |

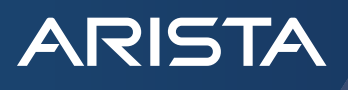

| Sample Access Control List | :        |                      |                           |             |
|----------------------------|----------|----------------------|---------------------------|-------------|
| IP Address Subnet          | Protocol | Source Port or Range | Destination Port or Range | Description |
| 0.0.0/0                    | UDP      | 123                  | any                       | NTP         |
| 8.8.4.4/32                 | UDP      | 53                   | any                       | DNS         |
| 8.8.4.4/32                 | ТСР      | 53                   | any                       | DNS         |
| 8.8.8.8/32                 | UDP      | 53                   | any                       | DNS         |
| 8.8.8/32                   | ТСР      | 53                   | any                       | DNS         |
| (from CVaaS IP table)      | IP       | any                  | any                       | CVaaS       |
| 0.0.0/0                    | UDP      | any                  | 500                       | IPSec       |
| 0.0.0/0                    | UDP      | any                  | 4500                      | IPSec       |
| 0.0.0/0                    | UDP      | any                  | 3478                      | STUN        |
| 0.0.0.0/0                  | ТСР      | any                  | 179                       | BGP         |

In the example above, NTP is added to sync the time properly when adding into CVaaS. The DNS entries for 8.8.4.4 and 8.8.8.8 are both used, as they are part of the default CloudEOS image installed from Equinix. IPSec is shown as this is part of AutoVPN used with the Arista CloudVision Pathfinder Service, as is STUN. The last protocol added is BGP, as part of the routing that gets setup. SSH is not shown, but must be added to enable access as described above.

## . . . . .

| Add Users<br>Define distinct user credentials for users<br>accessing your Virtual Device via SSH or HTTPS-<br>based console access. Learn More                          | Access Control List Templates $\checkmark$<br>Select a template for your device. Learn more                                                                                                    |
|----------------------------------------------------------------------------------------------------|----------------------------------------------------------------------------------------------------|
| Username                                                                                                    | WAN Interface Access Control List ()                                                                                                    |
| Admin                                                                                                    | Select Access Control List Template                                                                                                    |
| SSH RSA Public Keys<br>Generate a key using terminal software. This<br>device type only accepts RSA keys. Enter that key<br>here or select from existing public key(s). | An Access Control List template is required to create a device Create Access Control List Template                                                                                                    |
| Existing RSA Public Keys                                                                                                    |                                                                                                    |
| 55 V                                                                                                    |                                                                                                    |
| sssssdasdasdasdasdasdasdasdasdasdasdasda                                                                                                    | Additional Internet Bandwidth<br>All devices include 15 Mbps of internet<br>bandwidth as part of the Edge Instance<br>package. For a fee, you can add between 25-<br>5000 Mbps of internet bandwidth Learn more |
|                                                                                                    | Bandwidth in Mbps                                                                                                    |
| Diverse Compute from an Existing Single V                                                                                                    | Enter a value between 25 - 5001<br>0 Mbps +15 Mbps (Default)                                                                                                    |
| Select a device that is diverse from this current device. Learn more                                                                                                    |                                                                                                    |
| Select Diverse From                                                                                                    |                                                                                                    |

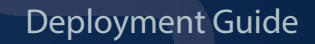

11. Select "Next" to review before submitting.

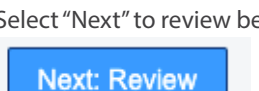

ARISTA

12. After you confirm all of your selections, you will be required to Review and Accept Order Terms.

| ienno a                   |                                                                                                    |
|---------------------------|----------------------------------------------------------------------------------------------------|
| By using ti<br>End User I | his third party product, you agree to the terms and conditions outlined in the provider's<br>License Agreement (EULA). |
|                           |                                                                                                    |

13. Scroll through to read the terms and conditions, check the box that you have read and understand the terms and then "Accept"

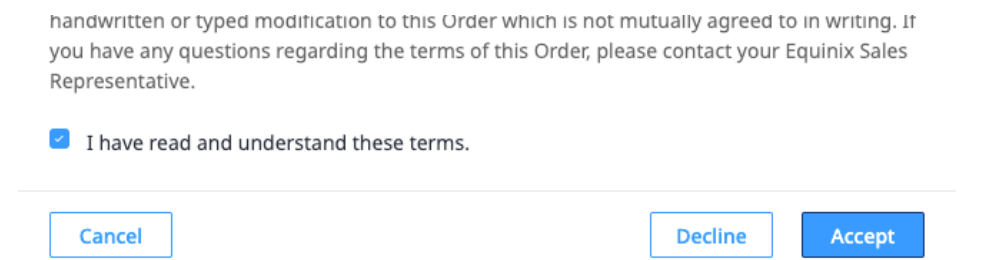

14. Select "Create Edge Device" to begin the installation process.

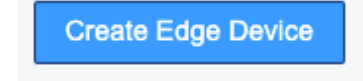

15. Repeat the steps above for the other devices being deployed.

16. Next, we will mesh these all together by creating a Device Link Group. Go to Network Edge and then Device Link Inventory.

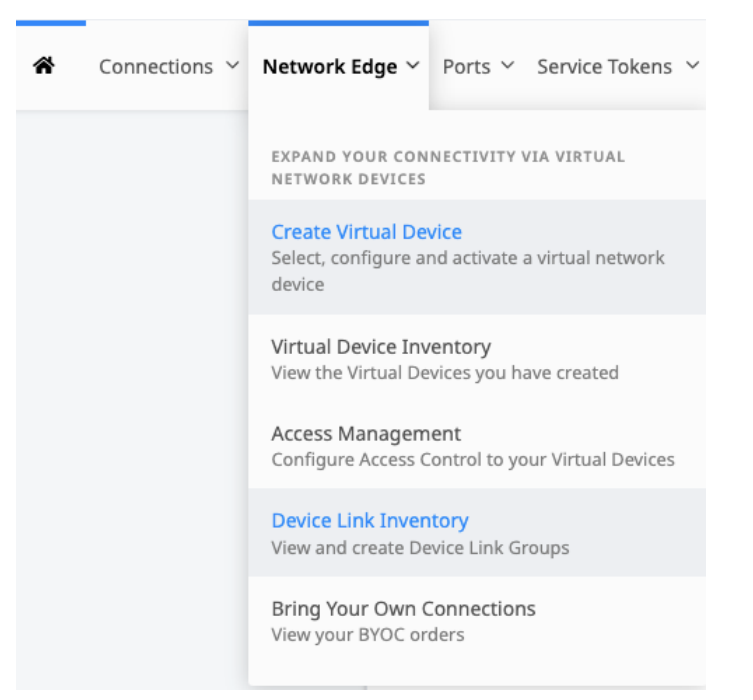

17. Select Create New Device Link Group.

ARISTA

Create New Device Link Group

18. Select the devices that you want to link together using the Equinix Backbone.

| Pr   | lobal Pricing Applied<br>ricing is based on device location. | Device link groups th                   | nat reach across re | egions will affect | pricing.                                                     |
|------|--------------------------------------------------------------|-----------------------------------------|---------------------|--------------------|--------------------------------------------------------------|
| er D | evices                                                       |                                         |                     |                    |                                                              |
|      |                                                              |                                         | All Metros          |                    |                                                              |
| ×    | East Ashburn<br>Arista   Arista Router  <br>ROUTER           | EMEA<br>Paris<br>Arista   Ari<br>ROUTER | sta Router          | •                  | West<br>Silicon Valley<br>Arista   Arista Router  <br>ROUTER |
|      |                                                              |                                         |                     |                    |                                                              |

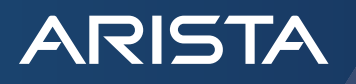

19. Select "Next"

## Next: Device Link Details

20. Enter a name for the Device Link Group. At this point you will also enter the bandwidth for the links, as well as an option to use different bandwidth from each location. Finally we can select the interface used on CloudEOS for this Link. Since Eth1 is our internet access we will use Eth2 for the Equinix Backbone at each location.

| Device Link Name ()<br>Enter a Name                 |        | This interface will be reserved for a<br>Connections to this device. It will n | Il incoming<br>ot be available to |
|-----------------------------------------------------|--------|--------------------------------------------------------------------------------|-----------------------------------|
| Required field                                      |        | create connections to any other se                                             | rvice provider.                   |
|                                                     |        | <ul> <li>Automatically select the next a<br/>my devices</li> </ul>             | vailable interface or             |
| Connection Bandwidths                               |        | I will select the interface on my Interface for West                           | device                            |
| <ul> <li>Individual Connection bandwidth</li> </ul> |        | Select Interface                                                               | ~                                 |
| Silicon Valley<br>bandwidth                         |        | Required                                                                       |                                   |
| 50 Mbps   Up to 50 Mbps   170.00 USD                | $\sim$ | Select Interface                                                               | ~                                 |
| Paris                                               |        | Interface for East                                                             |                                   |
| 50 Mbps   Up to 50 Mbps   360.00 EUR                | ~      | Select Interface                                                               | ~                                 |
| Ashburn<br>bandwidth                                |        |                                                                                |                                   |
| 50 Mbps   Up to 50 Mbps   170 00 USD                |        |                                                                                |                                   |

- 21. Select "Next" to review.
- 22. Select "Submit" to finalize the setup.

## Next: Review

23. Next, we will get CloudEOS setup. Go to Network Edge, then Virtual Device Inventory.

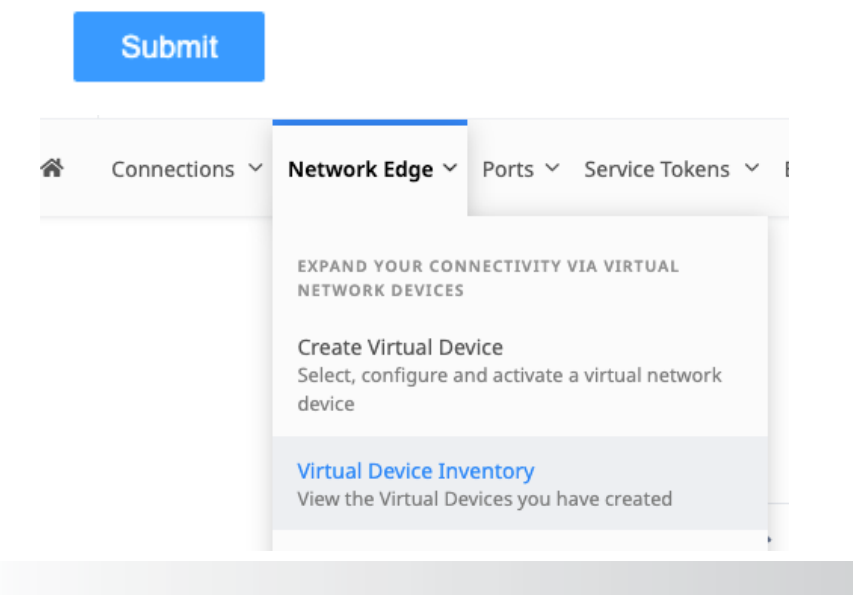

24. Select the device to set up.

ARISTA

| Viewing 4 of 4 Learn More |             |                     |  |  |  |
|---------------------------|-------------|---------------------|--|--|--|
| Device Status             | Device Type | Virtual Device Name |  |  |  |
| 0                         | 8           | EMEA                |  |  |  |
| 0                         | 8           | APAC                |  |  |  |
| 0                         | 8           | West                |  |  |  |
| 0                         | 8           | West                |  |  |  |

25. Go to "Tools" and then "Open Console Session"

| Inventory > | Virtual Device Deta                                      | ils        |                     |                                                 |  |  |  |
|-------------|----------------------------------------------------------|------------|---------------------|-------------------------------------------------|--|--|--|
| Details     | Connections                                              | Interfaces | Additional Services | Tools                                           |  |  |  |
|             |                                                          |            |                     |                                                 |  |  |  |
| Version (   | Version Control                                          |            |                     | Console Access                                  |  |  |  |
| This featu  | This feature is not currently supported for this device. |            |                     | Edit your device configuration via the console. |  |  |  |
|             |                                                          |            |                     |                                                 |  |  |  |
| Backup      | Backup Management                                        |            |                     | Open Console Session                            |  |  |  |
|             |                                                          |            |                     |                                                 |  |  |  |

26. Login to CloudEOS in the Console. Eth1 will be set up with DHCP already. Go to Eth2 and add an IP that will be used to communicate with the other devices via L2. There is no VLAN needing to be assigned and you can use the networking addresses of your choice as this is all internal to your routers and the Equinix Link Group. This is an example of the Eth2 configuration:

interface Ethernet2

description Eqx Network Edge Link

no switchport

#### ip address 10.10.10.3/24

You should now be able to to reach the devices across the Equinix Backbone as well as via the Internet.

The CloudEOS is now online and ready to install any licensing, upgrade, and complete user specific configuration. The complete CloudEOS Configuration Guide can be found <u>here</u>.

27. (Optional) If you have Arista CloudVision, you can also onboard the CloudEOS Router onto CloudVision, and you can see similar routing information and more valuable information from a historical perspective for troubleshooting and visibility. If you don't have Arista CloudVision, you can register it at <a href="https://www.arista.io/cv">https://www.arista.io/cv</a>. More information about CloudVision can be found <a href="https://www.arista.io/cv">https://www.arista.io/cv</a>. More information about CloudVision can be found <a href="https://www.arista.io/cv">https://www.arista.io/cv</a>. More information about CloudVision can be found <a href="https://www.arista.io/cv">https://www.arista.io/cv</a>. More information about CloudVision can be found <a href="https://www.arista.io/cv">https://www.arista.io/cv</a>.

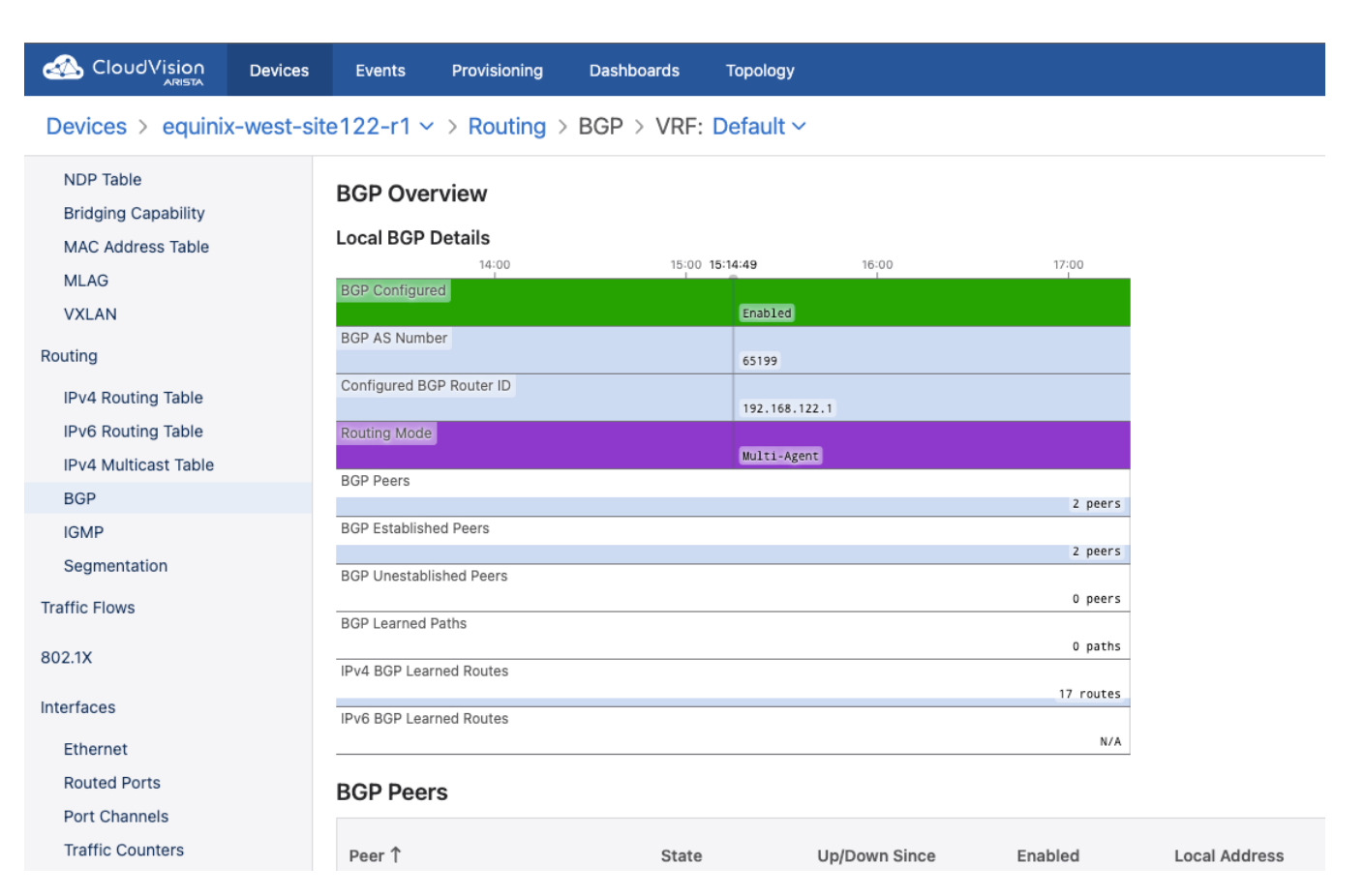

#### Summary

ARISTA

You have now completed the steps of creating and connecting the Arista CloudEOS Router in Equinix Network Edge and connected them via the Device Link Group.

Santa Clara—Corporate Headquarters 5453 Great America Parkway, Santa Clara, CA 95054

Phone: +1-408-547-5500 Fax: +1-408-538-8920 Email: info@arista.com Ireland—International Headquarters 3130 Atlantic Avenue Westpark Business Campus Shannon, Co. Clare Ireland

Vancouver—R&D Office 9200 Glenlyon Pkwy, Unit 300 Burnaby, British Columbia Canada V5J 5J8

San Francisco—R&D and Sales Office 1390 Market Street, Suite 800 San Francisco, CA 94102 India—R&D Office Global Tech Park, Tower A, 11th Floor Marathahalli Outer Ring Road Devarabeesanahalli Village, Varthur Hobli Bangalore, India 560103

Singapore—APAC Administrative Office 9 Temasek Boulevard #29-01, Suntec Tower Two Singapore 038989

Nashua—R&D Office 10 Tara Boulevard Nashua, NH 03062

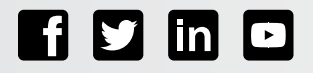

Copyright © 2023 Arista Networks, Inc. All rights reserved. CloudVision, and EOS are registered trademarks and Arista Networks is a trademark of Arista Networks, Inc. All other company names are trademarks of their respective holders. Information in this document is subject to change without notice. Certain features may not yet be available. Arista Networks, Inc. assumes no responsibility for any errors that may appear in this document. March 6, 2024